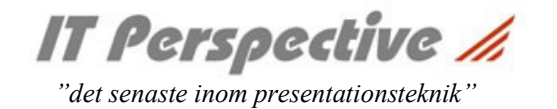

## 

ITP WhiteBoard har tre användarlägen: bas, medel och avancerad. Klicka på knappen nere i högra hörnet av skärmen för att byta användarläge.

## Bas:

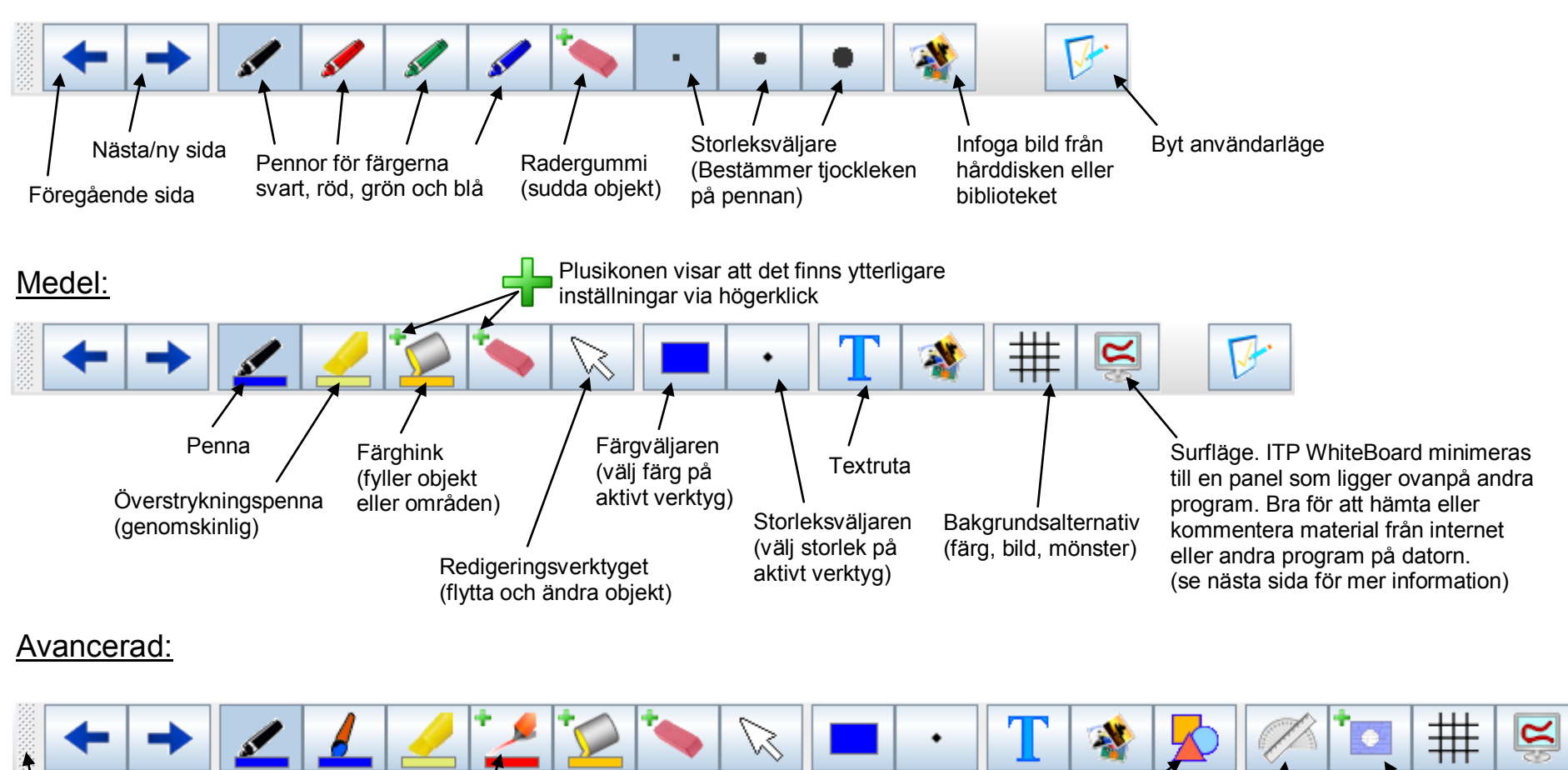

. Panelinställningar (Byt position eller lås panelen)

Magisk penna (texten försvinner successivt) Geometriska figurer (rektangel, ellips, triangel, linjer) Aktivera skärmskugga (Döljer en del av ritytan som sedan gradvis kan avtäckas)

Visa/dölj linjal och gradskiva

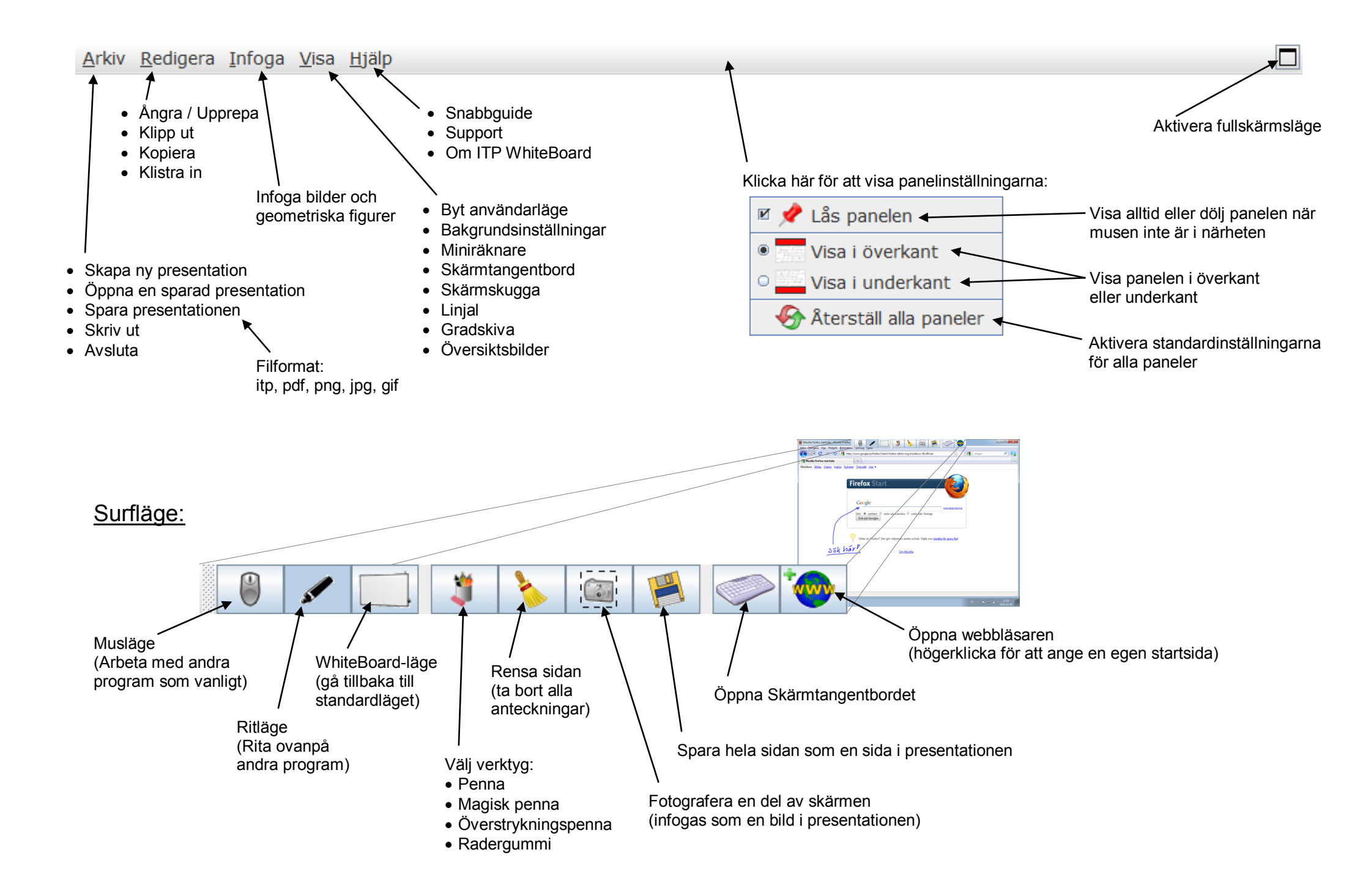